Bundesministerium Arbeit und Wirtschaft

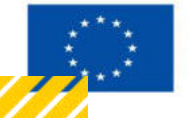

Kofinanziert von der Europäischen Union

# HANDBUCH IDEA ESF+ FLC

Version 1.0, gültig ab 31.01.2025

| Nr. | Datum   | Version | Geänderte<br>Kapitel | Beschreibung<br>der Änderungen | Autor*in | Bearbeitung-<br>szustand |
|-----|---------|---------|----------------------|--------------------------------|----------|--------------------------|
| 1   | 11/2024 | 0.1     | Alle                 | Erstellung                     | JB       | ENTWURF                  |
| 2   | 01/2025 | 1.0     | Alle                 | Finalisierung                  | JB       | FINAL                    |

## Inhaltsverzeichnis

| 1. | Wie   | sieht ein Abrechnungsbericht in der Datenbank aus?     | 5          |
|----|-------|--------------------------------------------------------|------------|
| 1  | 1.    | Übersicht der Navigation im Bericht                    | . 5        |
| 1  | 2.    | Berichtswelt (sekundäre Navigation)                    | . 6        |
| 1  | .3.   | Abrechnungsbericht – Inhalte                           | . 6        |
| 1  | 4.    | Abrechnungsbericht – Header                            | . 7        |
| 1  | 5.    | Navigation (Schaltflächen) im Header in der Abrechnung | . 8        |
|    | 1.5.1 | . Call Daten / Downloads                               | . 8        |
|    | 1.5.2 | . Historie/Verlauf                                     | . 9        |
|    | 1.5.3 | . Genehmigte Daten                                     | 10         |
|    | 1.5.4 | . Teilnehmer: innen                                    | 13         |
|    | 1.5.5 | Projektmitarbeiter:innen                               | 15         |
| 2. | Abro  | echnung pro Status im Detail1                          | L <b>8</b> |

## Abbildungsverzeichnis

| Abbildung 9: Übersicht Navigation im Bericht                                        | 5   |
|-------------------------------------------------------------------------------------|-----|
| Abbildung 10: sekundäre Navigation in der Berichtswelt                              | 6   |
| Abbildung 11: Schaltflächen im Header – Abrechnung                                  | . 8 |
| Abbildung 12: Call Daten/Downloads                                                  | . 8 |
| Abbildung 13: Erreichbarkeit der Verlaufsdarstellung pro Bericht                    | 9   |
| Abbildung 14: Exemplarische Detailansicht des Verlaufs einer Abrechnung             | 9   |
| Abbildung 15: genehmigte Daten1                                                     | 0   |
| Abbildung 16: Änderungsanträge Übersicht1                                           | 1   |
| Abbildung 17: Änderungsanträge Detailansicht1                                       | 2   |
| Abbildung 18: Änderungsanträge Verlauf1                                             | 2   |
| Abbildung 19: Ansicht Teilnehmer:innen - Übersicht1                                 | 3   |
| Abbildung 20: Ansicht Teilnehmer:innen – Details1                                   | 3   |
| Abbildung 21: Ansicht Teilnehmer:innen - Verlauf1                                   | 4   |
| Abbildung 22: Ansicht Teilnehmer:innen Dokumente1                                   | 4   |
| Abbildung 23: Ansicht Projektmitarbeiter:innen – Übersicht1                         | 5   |
| Abbildung 24: Ansicht Projektmitarbeiter:innen - Verlauf für Anlage Person1         | 5   |
| Abbildung 25: Ansicht Projektmitarbeiter:innen – Änderungsdetails1                  | 6   |
| Abbildung 26: Ansicht Projektmitarbeiter:innen - Verlauf für Änderungen während der |     |
| Laufzeit im Projekt1                                                                | 7   |
| Abbildung 27: Ansicht Projektmitarbeiter:innen – Dokumente1                         | 7   |
| Abbildung 28: Abrechnungsprozess1                                                   | 8   |

.....

## Tabellenverzeichnis

| Taballa 1, Dagriffa Llaadar | Abrachaung 7 | , |
|-----------------------------|--------------|---|
| Tabelle T. Degriffe Header  | Abrechnung   |   |

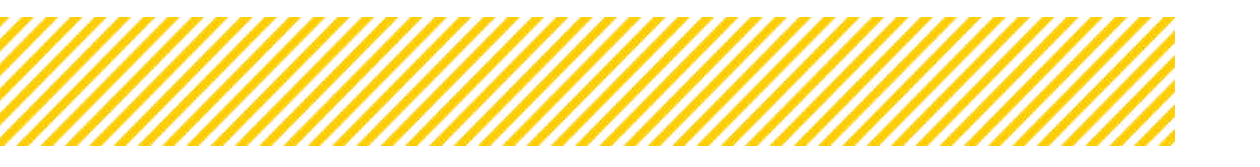

# 1.Wie sieht ein Abrechnungsbericht in der Datenbank aus?

## 1.1. Übersicht der Navigation im Bericht

|                                                                                                    |                                                                                                    |                                                 |                                          |                             |                                                                                                    | H                   | leader                              |                                    |                                                                      |
|----------------------------------------------------------------------------------------------------|----------------------------------------------------------------------------------------------------|-------------------------------------------------|------------------------------------------|-----------------------------|----------------------------------------------------------------------------------------------------|---------------------|-------------------------------------|------------------------------------|----------------------------------------------------------------------|
| IDEA-ESFplue ZWIST                                                                                                    | artseite Calls/Aufrufe <b>Förde</b>                                                                | vorhaben/Vergaben                               | Karrespondenz (User) 💻                   | Berichte                    |                                                                                                    |                     |                                     |                                    | TESTSYSTEM & Temeral                                                 |
| • Test 58 1 (2023-02-02)         Antro           • Test 58 (2023-02-01)         Antro           • Test 80 (2023-02-01)         Basic            | rags-Projekt Nr. (*) 1473 24-3680000<br>onyw (*) Kooles<br>ichte Statum (*) Foliesiesgenes heikerg | Begünstiger<br>Bericht <sup>(1)</sup> r 11      | 0 <sub>T He</sub><br>V Delotar Almotrung | Antraj<br>Projek<br>Soli Dr | /Projekt-Status <sup>(19</sup> 1 Animorgy)<br>z Klassifikation : Engel-Inger (<br>atawi <sup>(19</sup> 1 0) ::::2104 | entrag sturomförmer | kerficheszeiteratany z th 20.2023 - | 01.01.0004 (                       | Call Daten / Disertitiadu<br>Historie / Verlauf<br>Genelenigte Daten |
| • 25(3024-01-01)<br>• #(2024-01-01)                                                                                                    | ickstell, an Deginnt.<br>Histan Abrechnung) (Deischen Abr                                          | ng abadilieBan Haupiprüh<br>khnung) (Dwiichen A | drestmine)<br>ang startan                |                             |                                                                                                    |                     |                                     |                                    | Projektositarbeiter innen                                            |
| 100(203401-01)     TExt(202401-01)     INDV(202403-01)     Sach     Sb(2024-03-01)     Indv(2024-03-01)     Indv(2024-03-01)                    | kosten-Beleg<br>chiloten Personalkosten (EK/R/P) Si<br>skilotten Envahmen                          | unden Personalkosten (E)                        | URKP) Prozent Personals                  | isatien (SEK) Stunden       | Personalkosten (SER) Prosent                                                                                         | Teinehmersnen K     | otten (Personalkotten) Ba           | a, Sibe (Personakosten) Telé       | ehmerannen-Kosten (Sachkosten)                                       |
| • 7(2024-03-01)<br>• 8(2024-03-01)<br>• 9(2024-03-01)                                                                                           | irden ü Datensätze gefunden<br>Beleg Nr.                                                           | Lieferant                                       | Vergebe/Vertrag<br>(J/N)                 | Kostenart                   | Re. Nr.                                                                                                    | Re. Datum           | Kester (6)                          | Stellungnahme /<br>Nachbesserung 7 | Prüfungarelevant f.<br>Haugstprüfung                                 |
|                                                                                                    | Ter al secretari                                                                                   |                                                 |                                          |                             |                                                                                                    |                     |                                     |                                    |                                                                      |
| - 10 ( 2024-03-01 )<br>- 15 ( 2024-03-01 )                                                                                                    | legen keine Einträge vor I                                                                         |                                                 |                                          |                             |                                                                                                    |                     |                                     |                                    |                                                                      |
| 10(20240301)     15(20240301)     TestPun(20240301)     Indikasonyn.Berlolts     Saddaeridat     Zalstahen Almeschnung     C PLC Berlottspungen | iegen tenne Einstäge var t                                                                         |                                                 |                                          |                             |                                                                                                    |                     |                                     |                                    |                                                                      |

Abbildung 1: Übersicht Navigation im Bericht

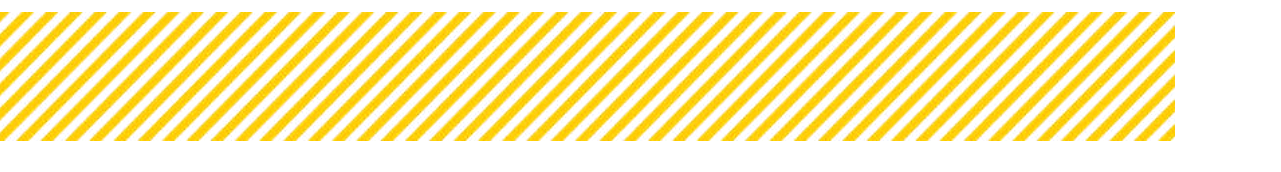

## **1.2.** Berichtswelt (sekundäre Navigation)

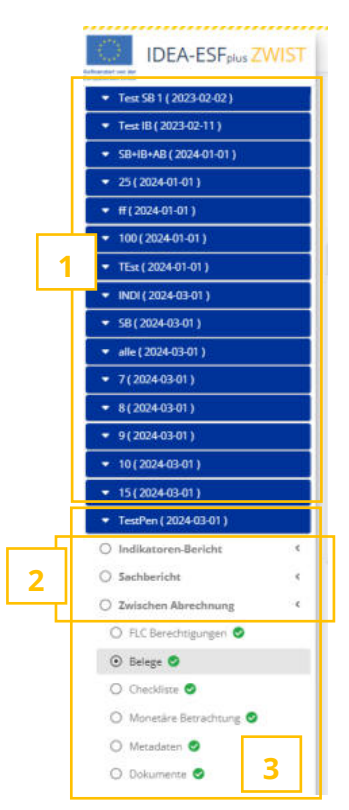

Die sekundäre Navigation bietet eine übersichtliche Darstellung aller Berichte, die im Rahmen der Planung erstellt wurden.

Es werden die von der ZWIST festgelegten Berichte in Kurzform in blau hinterlegt. Es wird die Nummer und der Soll-Termin angezeigt. (1)

Die blauen "Drop-down"-Felder können ausgeklappt werden, um den jeweiligen Bericht für einen gewissen Zeitraum sowie die zugehörigen Indikatoren, Sach- und Abrechnungsberichte anzuzeigen.

Die einzelnen Berichtstypen werden gelb hinterlegt, wenn der Bericht gerade im Hauptfenster angezeigt wird. Ein Wechsel zwischen den Berichten ist durch diese Ansicht leicht möglich.

Nun werden die einzelnen Berichte angezeigt, denen ein Abrechnungszeitraum zugewiesen wurde. Über die "Drop-down"-Funktion können die jeweiligen Berichte geöffnet werden. (2)

Je nach Bericht stehen unterschiedliche Navigationsmöglichkeiten zur Verfügung, deren Details in den folgenden Kapiteln erläutert werden. (3)

Abbildung 2: sekundäre Navigation in der Berichtswelt

## 1.3. Abrechnungsbericht – Inhalte

Je nachdem, in welchem Bereich der sekundären Navigation man sich befindet, werden hier die relevanten Inhalte angezeigt. Wieder davon abhängig in welchen Bereichen man sich befindet sind Inhalte bearbeitbar oder nur einsehbar.

## 1.4. Abrechnungsbericht – Header

|      | Antrage /Projekt Nr. (1): 74/24 - Bulliofoo              |                                     | Antrog/Projekt Status 🗇 : Anterorgiannes motif | 2000 J                                     | Cali-Daten / Downloads    |   |
|------|----------------------------------------------------------|-------------------------------------|------------------------------------------------|--------------------------------------------|---------------------------|---|
| - 11 | Akronym (1) : Kophes                                     | Begünstiger <sup>®</sup> tre        | Projekt Klassifikation : Small Project ()      |                                            | Historie / Vertaul        |   |
| - 11 | Berichts Status (1): Validanageata-Profung               | Bericht (1) 15 / Zwismen Abrechnung | Soll Datum (0): 01.03.2024                     | Berichtazeitzeum : 01.01.2028 - 01.01.2024 | Gensfonigte Deten         |   |
| - 11 |                                                          |                                     |                                                |                                            | Teitrehmerinnen           |   |
|      | Rickstell, an Beginst. Vollständigkeitsprüfung atschlief | len Heuptpröfung starten            |                                                |                                            | Projektrvitarbeiter innen |   |
| 1    |                                                          |                                     |                                                |                                            |                           | 2 |
| ÷.,  |                                                          |                                     |                                                |                                            |                           |   |

Im Header sind alle Informationen zur gewählten Abrechnung sichtbar (1), im rechten Bereich (2) sind alle Informationen aus dem Call und Antrag sichtbar und zusätzlich die Teilnehmer:innen. Diese werden unter Punkt 1.5 näher erläutert.

| Antrags-/Projekt-Nr.   | Die erste Nummer zeigt an, in welcher Version sich das Vorhaben<br>befindet und erhöht sich, sobald ein Änderungsantrag abgeschlos-<br>sen wird. Die Projektnummer bleibt unverändert. |
|------------------------|----------------------------------------------------------------------------------------------------|
| Akronym                | Kurzbezeichnung des Vorhabens, dies wird bei Anlage des Vorha-<br>bens bestimmt.                                                                                                    |
| Berichtsstatus         | Status in welchen sich die Abrechnung gerade befindet.                                                                                                    |
| Begünstigte:r          | Name d. Begünstigten.                                                                                                    |
| Bericht                | Name des Berichtes.                                                                                                    |
| Antrag/Projektstatus   | Hier erkennt man ob sich das Projekt gerade in einem Änderungs-<br>antrag befindet.                                                                                                    |
| Projekt Klassifikation | Hier erkennt man, ob es sich um ein Einzelprojekt, ein Eigenprojekt<br>oder eine Vergabe handelt. Ebenso wird der Abrechnungsstandard<br>angezeigt.                                    |
| Soll-Datum             | Ist der Soll-Termin der Einreichung.                                                                                                    |
| Berichtszeitraum       | Zeigt den Zeitraum an, welchen die Abrechnung abdeckt.                                                                                                    |

**Tabelle 1: Begriffe Header Abrechnung** 

## 1.5. Navigation (Schaltflächen) im Header in der Abrechnung

| Call-Daten / Downloads   |  |
|--------------------------|--|
| Historie / Verlauf       |  |
| Genehmigte Daten         |  |
| Teilnehmer.innen         |  |
| Projektmitarbeiter:innen |  |

## Abbildung 3: Schaltflächen im Header – Abrechnung

Um alle relevanten Daten, die der Begünstigte nicht im Rahmen der Datenerfassung eingibt abzustimmen, ist die Navigation im Header vorhanden. Hier können mittels Auswahl diverse Daten wie z.B. Calldaten, genehmigte Daten, Teilnehmer:innen oder Projektmitarbeiter:innen eingesehen werden. Diese Navigation dient dazu, um schnellstmöglich die gewünschten Daten einzusehen, ohne in der Datenbank mit erhöhtem Aufwand die Information zu suchen.

## 1.5.1. Call Daten / Downloads

| Dokur    | nente / Li  | inks                      |                          |               | · 1              |                           | Call-Daten / I | Downloads                   |
|----------|-------------|---------------------------|--------------------------|---------------|------------------|---------------------------|----------------|-----------------------------|
| Call:    |             | 1005 - BMBWF00 : TESt. Ca | all                      |               |                  |                           | Historie /     | Verlauf                     |
| ZwiSt:   |             | BMBWF (Schule)            |                          | L             | 1123-            |                           | Genehmig       | te Daten                    |
|          |             |                           |                          | Volltextsuche |                  |                           | Teilnehm       | ertinnen                    |
| Ergänz   | ende Doku   | iment zum Call            |                          |               |                  |                           | Projektmitart  | beiter innen                |
|          | Тур         | Bezeichnung               | Dateiname                | Abgelegt am   |                  |                           |                |                             |
|          | Call Inh    | alte (Freigegeben)        |                          | III PRETO     |                  |                           |                |                             |
| ۸        |             |                           | Call_(IDEA)_1005_BMBWF00 | 14.11.2023    | alkoster<br>Eini | i (SEK) Prozent<br>nahmen |                |                             |
| *        |             |                           | Call_(IDEA)_1005_BMBWF00 | 16.11.2023    |                  |                           |                |                             |
| ۸        |             |                           | Call_(IDEA)_1005_BMBWF00 | 21.11.2023    |                  | Abr.                      |                | Stellungnahm<br>Nachbesseru |
| *        |             |                           | Call_(IDEA)_1005_BMBWF00 | 23.11.2023    | Anten            | Methode                   | Kasten (c)     |                             |
| ٠        |             |                           | Call_(IDEA)_1005_BMBWF00 | 23.11.2023    |                  | Stunden                   |                |                             |
| ٠        |             |                           | Call_(IDEA)_1005_BMBWF00 | 11.12.2023    |                  |                           |                |                             |
| ۸        |             |                           | Call_(IDEA)_1005_BMBWF00 | 11.12.2023    |                  | Stunden                   | 0.00           |                             |
| *        |             |                           | Call_(IDEA)_1005_BMBWF00 | 18.12.2023    |                  | Stunden                   | 0.00           |                             |
|          |             |                           |                          |               |                  | Stunden                   | 0.00           |                             |
|          |             |                           | Volite                   | istsuche 🔺    |                  | Stunden                   | 10.000.00      |                             |
| Ergänz   | ende infor  | mationen im Internet      |                          |               |                  |                           |                |                             |
| Bezeic   | hnung des   | Links                     | Internetadresse          |               |                  | Stunden                   | 0,00           |                             |
| Die List | e ist leerl |                           |                          |               |                  |                           |                |                             |

Abbildung 4: Call Daten/Downloads

Unter "Call-Daten/Downloads" können alle Dokumente, die im Rahmen des Calls erstellt oder hochgeladen wurden, heruntergeladen werden.

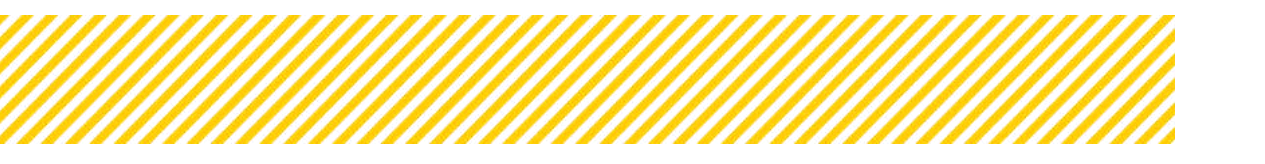

## 1.5.2. Historie/Verlauf

In der **Historie/Verlauf** kann man die Statuswechsel pro Berichtsart einsehen. Wichtig ist hier zu erwähnen, dass man sich in der Abrechnung befindet und nicht in der Projektansicht.

| ntrags-/Projekt-Nr. 9:74                | 7.24 - BMBWF00  | Akronym <sup>()</sup> : Kopfios      | Projekt                   | t Klassifikation : Einzel-Projekt () | Call-Daten / Downloads |
|-----------------------------------------|-----------------|--------------------------------------|---------------------------|--------------------------------------|------------------------|
| ntrag/Projekt-Status <sup>(</sup> ): A  | Inderungsantrag | Begünstige:r () : inCentro c         | data services GmbH        |                                      | Historie / Verlauf     |
| erichts-Status <sup>®</sup> : Vollstand | igkeits-Prüfung | Bericht <sup>®</sup> : 15 / Zwischen | Soll-Datum <sup>®</sup> : | Berichtszeitraum : 01.01.2023 -      | Genehmigte Daten       |
|                                         |                 | Abrechquine                          | 01 03 2024                | 01 01 2024                           | Teilnehmerinnen        |

Abbildung 5: Erreichbarkeit der Verlaufsdarstellung pro Bericht

Klickt man auf den in der Grafik orange markierten Button, sieht man den Verlauf von allen drei Berichtstypen (Abrechnung, Indikatorbericht, Sachbericht). Für jeden Berichtstyp wird der Verlauf in einem getrennten Reiter dargestellt. Der "allgemeine Kommentar" unter **Begründung** ist hier ebenso ersichtlich. Dadurch kann auch im Nachhinein jederzeit der **zeitliche Verlauf** wie auch die zugehörigen **Kommentare** eingesehen werden.

| iscorie / veriaur                                                                                             |                                                    |                                  |                                                                                                    |              |                        |            |
|----------------------------------------------------------------------------------------------------|----------------------------------------------------|----------------------------------|----------------------------------------------------------------------------------------------------|--------------|------------------------|------------|
| Sachbericht - Verlauf                                                                                         | Indikatorbericht -                                 | Verlauf Abrechnung - V           | /erlauf                                                                                                    |              |                        |            |
| esamt-Dauer nach Einr<br>iesamt-Dauer nach Volt<br>lerbrauchte Prüftage (80<br>Status                         | eichung:<br>standigkeit:<br>)-Tage Frist):<br>Name | 253<br>Projektversion            | Zeitraum                                                                                                    | Dauer [Tage] | / nrechenbare Prüftage | Begründung |
|                                                                                                    |                                                    |                                  |                                                                                                    |              |                        |            |
| senlant                                                                                                    | Liser VEWE1                                        | 17                               | 04.03.2024                                                                                                    |              |                        |            |
| Seplant                                                                                                    | User VEWE1                                         | 17                               | 04.03.2024                                                                                                    |              |                        |            |
| ieplant<br>latenerfassung<br>reigegeben                                                                       | User VEWE1                                         | 17<br>17<br>18                   | 04.03.2024<br>04.03.2024-05.05.2024<br>05.03.2024                                                                               |              |                        |            |
| ieplant<br>Jatenerfassung<br>reigegeben<br>ertigstellung Bericht                                              | User VEWE1<br>Dawid1 Paul                          | 17<br>17<br>18<br>18             | 04.03.2024<br>04.03.2024-05.03.2024<br>05.03.2024<br>05.03.2024                                                                 | 1            |                        |            |
| Seplant<br>Datenerfassung<br>Freigegeben<br>Fertigstellung Bericht<br>Eingereicht                             | User VEWE1<br>Dawid1 Paul<br>Dawid1 Paul           | 17<br>17<br>18<br>18<br>18       | 04.03.2024<br>94.03.2024-05.03.2024<br>95.03.2024-05.03.2024<br>95.03.2024-05.03.2024<br>05.03.2024-05.03.2024                  | 1            |                        |            |
| Geplant<br>Datenerfassung<br>Preigegeben<br>Fertigstellung Bericht<br>Eingereicht<br>Vollständigkeits-Prüfung | User VEWE1<br>Dawid1 Paul<br>Dawid1 Paul           | 17<br>17<br>18<br>18<br>18<br>18 | 04.03.2024<br>94.03.2024-05.03.2024<br>95.03.2024<br>95.03.2024-05.03.2024<br>95.03.2024-05.03.2024<br>95.03.2024<br>95.03.2024 | 1            |                        |            |

Abbildung 6: Exemplarische Detailansicht des Verlaufs einer Abrechnung

Ebenso befindet sich im Verlauf die Berechnung der **80-Tages Frist**. Es kann eingesehen werden, wie lange sich die Abrechnung in dem jeweiligen Status befunden hat. Es werden die Kalendertage gezählt. Etwaige Fristunterbrechungen würden hier ebenfalls sichtbar sein. Es werden nur Fristunterbrechungen dargestellt, wenn sich die Abrechnung bei der FLC befindet. (Zum Thema Fristunterbrechungen gibt es im Rahmen des FLC HB ein eigenes Kapitel)

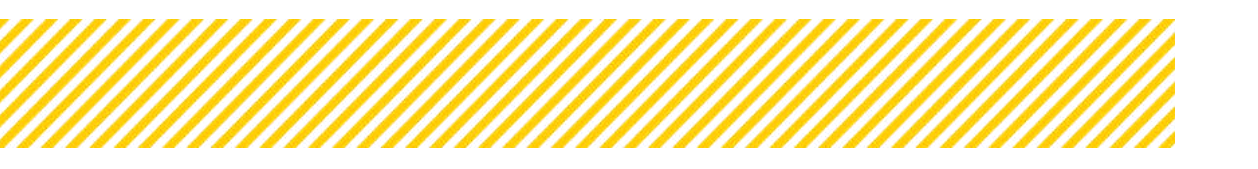

**Projektversion**: Im Zuge eines Änderungsantrags wird immer eine neue Version des Vorhabens erzeugt. In diesem Verlauf wird nun die zugehörige Vorhabenversion pro Phase angezeigt, sowie ab wann diese gültig ist. Somit ist gewährleistet, dass eine Zuordnung zu der aktuell genehmigten Version mit der gültigen Rechtgrundlage möglich ist.

Daraus folgt, dass auch der allgemeine Kommentar in der Verständigungs-E-Mail oder im Verlauf zu prüfen ist.

## 1.5.3. Genehmigte Daten

In der Ansicht "**Genehmigten Daten"** sind alle relevanten Daten bzw. Anhänge für die FLC einsehbar, welche im Projektantrag mit der/dem Begünstigten festgelegt wurde.

| Genehmigte Daten                       |                                                                                                    | 0                                | x                 | Honore / Verlauf                 |
|----------------------------------------|----------------------------------------------------------------------------------------------------|----------------------------------|-------------------|----------------------------------|
| Matadatas                              |                                                                                                    | $\rho$                           |                   | 🖉 Geneturige Dates               |
| Metadatari                             | Projekt Klassifikation                                                                                          |                                  |                   | Tellosthractions                 |
| Projektorganisation                    | Enzel-Projekt                                                                                                   |                                  |                   | Propiers balladar inven          |
| Projektnikgeninv@eguinstigte           |                                                                                                    | Annal Anna Annal                 | -                 |                                  |
| Projektinägerinv Begünstigte Vertreter |                                                                                                    | melanne enten (ewar)             |                   |                                  |
| Inhelt des Projektes                   | Name des Vorhabens                                                                                              | Turandot, Prinzessin auf Abwegen |                   |                                  |
| Beschreibungen                         | Akranon (1)                                                                                                    | Koofice                          |                   |                                  |
| Zielgruppen                            | and a data and a data a data a data a data a data a data a data a data a data a data a data a data a data a dat |                                  |                   |                                  |
| Standorte                              | Begins Datum des Vorhabens <sup>(1)</sup> (Fichester Förderbeginn 01.01.2021)                                   | 01.01.2023                       | / Nachbesserung ? | Prüfungsreievant f. Hauptprüfung |
| Geplante Instrumente                   | Ende-Datum des Verhabens - Plan 🙂 Estzt mögliches Förderende 31.12.2029)                                        | 01.01.2024                       |                   |                                  |
| indiatoren                             | Datum der Antrasprisseichung (abtuelle Version)                                                                 | 18 12 2023                       |                   | 1                                |
| Finanzierung                           |                                                                                                    |                                  |                   | 18                               |
| Descel Exchanges                       | Begründung für die Änderung des Einreichdatums (aktuelle Version) <sup>(2)</sup>                                |                                  |                   |                                  |
| Verträge/Vergabedetails                | las Frajeksende 🗊                                                                                               |                                  |                   |                                  |
| Vernäge                                |                                                                                                    |                                  |                   |                                  |
| Aufträghehmer                          | triatwaterender Antrag                                                                                          |                                  |                   |                                  |
| Aufbragnehmer Vertreter                | Die aktuelle Version des Antrags ist ein "Fristwahrender Antrag-?                                               | 24                               |                   |                                  |
| Anlegen/Dokumente                      | Einenneidatum des "Fristwahrenden Antraes"                                                                      | 2023-12-18                       |                   |                                  |
| Dokumiente Antrag d. Begünstigten      |                                                                                                    |                                  |                   |                                  |
| Distumente Genehmigung ZwSt            | Antrags Version des "Fristwahrenden Antrags"                                                                    | 1                                |                   |                                  |
| Dokumente Antragabeventung ZwSt        | Organisatorische Rahmendaten <sup>(†)</sup>                                                                     |                                  |                   |                                  |
| Querschutzthemen                       | Abreeshi ®                                                                                                    | 4211                             |                   |                                  |
| Anderungsanträge                       |                                                                                                    | 60013                            |                   |                                  |
| Anderungsamplage                       | Kostenanerkennungsstichtag                                                                                      | 01.01.2022                       |                   |                                  |
|                                        | Berichts-Rechnungs-Finaldacum <sup>(9)</sup>                                                                    | 01.04.2024                       |                   |                                  |
|                                        | Nationale Finanzierungsdaten sind vollszändig erfasst ®                                                         | ren                              |                   |                                  |
|                                        | Aufnahme in Publicitätsliste?                                                                                   | zen                              |                   |                                  |
|                                        | Datum der Förderentscheidung 🕅                                                                                  | 81.81.2023                       |                   |                                  |
|                                        | FLC Organisation T                                                                                              | PLC_Test_Gruppe                  |                   |                                  |
|                                        | Freitextfeld <sup>(3)</sup>                                                                                     | Hato                             | _                 |                                  |

Abbildung 7: genehmigte Daten

Ebenso sind die Änderungsanträge in dieser Ansicht für die FLC einsehbar, siehe Abbildung 8.

| Genehmigte Daten                      |            |          |                         |                    |                         |            |                  |                          |
|---------------------------------------|------------|----------|-------------------------|--------------------|-------------------------|------------|------------------|--------------------------|
| Actadaten<br>Metadaten                |            | Änderung | Datum der<br>Erstellung | Vertragsrelevant   | Beantragt in<br>Version | Genehmigte | Initiiert von    | Status                   |
| Projektorganisation                   |            | 5        | C. ALCOND               | Ter trager tracter |                         | T C SIGN   | intere con       |                          |
| Projektträger:in/Begünstigte          | 6 9        | 1        | 19.12.2023              | nein               | 1                       | 2          | User VEWE1       | Abgeschlossen            |
| Projektträgenin/Begünstigte Vertreter | 0 3        | 2        | 05.01.2024              | nein               | 2                       | 3          | Projektleiter_PT | Abgeschlossen            |
| nhalt des Projektes                   |            |          |                         |                    |                         |            | Testeriin        |                          |
| Beschreibungen                        | 0 9        | 3        | 08.01.2024              | nein               | 3                       | 4          | Projektleiter_PT | Abgeschlossen            |
| Zielgruppen                           |            |          |                         |                    |                         |            | Testerlin        |                          |
| Standorte                             | 0 9        | 4        | 08.01.2024              | nein               | 4                       | 5          | Dawid1 Paul      | Abgeschlossen            |
| Geplante Instrumente                  |            | 5        | 08:01:2024              | and a              |                         |            | Desiglations PT  | Abmarblerran             |
| Indikatoren                           | 9 9        | 5        | 554301.420.89           | neny               |                         |            | Testeriin        | Hadescritossen.          |
| finanzierung                          | 0 5        | 6        | 09.01.2024              | nein               | 6                       | 7          | Dawid1 Paul      | Abgeschlossen            |
| Kosten                                |            |          |                         | 1000               | 12                      | <i>.</i>   |                  | , ages in sec.           |
| Doppel-Förderung                      | 0 3        | 7        | 10.01.2024              | nein               | 7                       | 8          | Projektleiter_PT | Abgeschlossen            |
| /erträge/Vergabedetails               |            |          |                         |                    |                         |            | Testersin        |                          |
| Verträge                              | 0 9        | 8        | 16.01.2024              | nein               | 8                       | 9          | User VEWE1       | Abgeschlossen            |
| Auftragnehmer                         | <b>ab</b>  | 9        | 17.01.2024              | nein               | 9                       | 10         | User VEWE1       | Abgeschlossen            |
| Auftragnehmer Vertreter               |            |          |                         |                    |                         |            |                  |                          |
| Anlagen/Dokumente                     | 0 9        | 10       | 17.01.2024              | nein               | 10                      | 11         | Projektleiter_PT | Abgeschlossen            |
| Dokumente Antrag d. Begünstigten      |            |          |                         |                    |                         |            | l'estercin       |                          |
| Dokumente Genehmigung ZwiSt           | @ D        | 11       | 22.01.2024              | nein               | 11                      | 12         | Dawid1 Paul      | Abgeschlossen            |
| Dokumente Antragsbewertung ZwSt       | 0 5        | 12       | 15.02.2024              |                    | 12                      |            | Dawid1 Paul      | ZwiSt-Prüfung der        |
| Querschnittsthemen                    |            |          |                         |                    |                         |            |                  | Projektträger:in-Anfrage |
| Querschnittsthemen                    | <b>e</b> 5 | 13       | 29.02.2024              | nein               | 12                      | 13         | User VEWE1       | Abgeschlossen            |
| Inderungsanträge                      |            |          |                         |                    |                         |            |                  | 1.50.5827.2832.0.1       |
| Änderungsanträge                      | 0 3        | 14       | 29.02.2024              | nein               | 13                      | 14         | User VEWE1       | Abgeschlossen            |
|                                       | 0 3        | 15       | 29.02.2024              | nein               | 14                      | 15         | User VEWE1       | Abgeschlossen            |
|                                       |            | 16       | 29.02.2024              | ceio               | 15                      | 16         | User VEWE1       | Abgeschlossen            |
|                                       |            |          |                         |                    |                         |            |                  |                          |
|                                       | @ 9        | 17       | 01.03.2024              | nein               | 16                      | 17         | User VEWE1       | Abgeschlossen            |
|                                       | 0 9        | 18       | 04.03.2024              | nein               | 17                      | 18         | User VEWE1       | Abgeschlossen            |
|                                       | 0 3        | 19       | 18.03.2024              | nein               | 18                      | 19         | Dawid1 Paul      | Abgeschlossen            |
|                                       | 0 3        | 20       | 09.04.2024              | nein               | 19                      | 20         | Admin Admin      | Abgeschlossen            |
|                                       | 2 Dec - 2  |          |                         |                    |                         |            |                  |                          |

### Abbildung 8: Änderungsanträge Übersicht

Alle Änderungsanträge haben eine fortlaufende Nummerierung, ein Erstellungsdatum, ob es sich um einen vertragsrelevanten Änderungsantrag handelt, die Versionsnummer, wer diesen Änderungsantrag initiiert hat und wie der Status ist.

Wenn man auf das Symbol mit dem "Auge" Auge" klickt, kann man die Details des Änderungsantrages einsehen, siehe Abbildung 9.

| Genehmigte Daten                                              |     |            |                           |                        |                         |        |
|---------------------------------------------------------------|-----|------------|---------------------------|------------------------|-------------------------|--------|
| fetadaten<br>Metadaten                                        |     | Anderung   | Datum der<br>Erstellung   | Vertragsrelevant       | Beantragt in<br>Version | Genehr |
| rojektorganisation<br>Projektorägenin/Begunstigte             | 0 3 | 1          | 12.2023                   | nein                   | 1                       | 2      |
| Projektträger in Begunstigte Vestreter<br>shalt des Projektes | 0 0 | 2          | 05.0 2024                 | nøin                   | 2                       | 3      |
| Beschreibungen                                                | 0 9 | Änderu     | ngsanträge anzi           | eigen                  |                         | 1      |
| Zieigruppen                                                   |     | Initiiert  | nov                       |                        |                         | - 10   |
| Standorte                                                     | 6 9 | User VEW   | El                        |                        |                         | - 84   |
| Geplance instrumente                                          | 0 0 | Datum d    | er Erstellung             |                        |                         | - 11   |
| IndRatoren                                                    |     | 19.12.20   | 23                        |                        |                         | - 84   |
| Kosten                                                        | 99  | Zwistseit  | lig ® ja ⊙ nein           | and development for an |                         |        |
| Doppel-Forderung                                              | @ 9 | O ja 🖷     | nein                      | tarbeiterannen negen v | or -                    | - 64   |
| erträge/Vergabedetalls                                        |     | e 🗆 Vertra | gsrelevant <sup>(1)</sup> |                        |                         | - 11   |
| Auftragnehmer                                                 |     | Klassifizi | erung der Änderur         | ng 🕐                   |                         | - 64   |
| Auftragnehmer Vertreter                                       | 6 9 | Budget-    | Finanzierungs-/Dimen      | sionen änderungen      | *                       | - 14   |
| nlagen/Dokumente                                              | 0 0 | Status     |                           |                        |                         | - 64   |
| Dokumente Antrag d. Begünstigten                              |     | Abgeschi   | Datan .                   |                        |                         | - 64   |
| Dokumente Genehmigung ZwSc                                    | 0 9 | Beantrag   | ste Änderungen (Pr        | rojektträger:in)       |                         | - 84   |
| Dokumente Antragsbewertung Zwi5t                              | 6 9 |            |                           |                        |                         | - 64   |
| uerschnittathemen                                             |     |            |                           |                        |                         | - 64   |
| Querschnitzsthemen                                            | 0 9 | 3          |                           |                        | 4                       | - 10   |
| inderungsanträge                                              | -   | Beschrei   | bung/Kommentar            | (ZwiSt) (2)            |                         | - 10   |
| Anderungsamräge                                               | @ D | der .      |                           | anton of               |                         |        |
|                                                               | 0 3 |            | ж                         | -                      |                         |        |

Abbildung 9: Änderungsanträge Detailansicht

Klickt man auf das Symbol mit dem "Kreis" 🤊, kann man den Verlauf des Änderungsantrages einsehen, siehe dazu Abbildung 10.

| Genehmigte Daten                                  |                                   |          |               |                         |                  |                         |                       |                               |               |
|---------------------------------------------------|-----------------------------------|----------|---------------|-------------------------|------------------|-------------------------|-----------------------|-------------------------------|---------------|
| Aetadaten<br>Metadaten                            |                                   |          | Ånderung<br># | Datum der<br>Erstellung | Vertragsrelevant | Beantragt in<br>Version | Genehmigte<br>Version | Initiiert von                 | Status        |
| Projektorganisation<br>Projektträger:in/Begünstij | gte.                              | 0 5      | 1             | 19.12.2013              | nein             | 1                       | 2                     | User VEWE1                    | Abgeschlassen |
| Projektträgerin/Begünstij<br>nhalt des Projektes  | gte Vertreter                     | 0 9      |               | 05.01,2024              | nein             | 2                       | 3                     | Projektleiter_PT<br>Tester.in | Abgeschlossen |
| Beschreibungen<br>Zielgnuppen                     |                                   | 0 0      | 3             | 08.01.2024              | nein             | 3                       | 4                     | Projektleiter_PT<br>Tester:in | Abgeschlossen |
| Standorte                                         |                                   | 6 9      | 4             | 08.01.2024              | nein             | <b>H</b>                | 5                     | Dawid1 Paul                   | Abgeschlossen |
| Geplante Instrumente                              |                                   | 0 0      |               | 06.01.2024              | nein             | 5                       | 6                     | Projektleiter_PT<br>Tester.in | Abgeschlossen |
| Thenzierung<br>Kosten                             |                                   | 0 0      | 6:            | 09.01.2024              | nein             | :6                      | 7                     | Dawid1 Paul                   | Abgeschlossen |
| Doppel-Förderung                                  | Änderungsantrag Verlau            | -        | /             |                         |                  |                         |                       |                               | - vlossen     |
| ferträge/Vergabedetails<br>Verträge               |                                   | r_       |               |                         |                  |                         |                       |                               | ay- Nossen    |
| Aufträgnehmer<br>Aufträgnehmer Vertreter          | Status                            | Durchge  | eführt von    | Änder                   | ung #            | Gültig von              |                       | Kommentar                     | ilossen       |
| Anlagen/Dokumente<br>Dokumente Antrag d. Ber      | Initiiert                         | User VEV | WE1           | 1                       |                  | 19.12.2023              |                       | daf                           | ilossen       |
| Dokumente Genehmigun                              | Abwicklung durch ZwiSt            |          |               | 1                       |                  | 19.12.2023-19.          | 12.2023               |                               | lossen        |
| Dokumente Antragsbewe                             | Abgeschlossen                     | User VEV | WE1           | 1                       |                  | 19.12.2023              |                       | dfasdf                        | üfung de      |
| Querschnittsthemen                                | Zeige Zeile 1 bis 3 von 3 Zeilen. |          |               |                         |                  |                         |                       |                               | räger:in-A    |

Abbildung 10: Änderungsanträge Verlauf

## 1.5.4. Teilnehmer: innen

In der **Ansicht Teilnehmer:innen** können die von dem Begünstigten erfassten Personen inkl. Uploads (z.B. Zielgruppennachweis, Stammdatenblatt) eingesehen werden. Abbildung 11**Fehler! Verweisquelle konnte nicht gefunden werden.** zeigt die Ansicht der Übersicht der Teilnehmer:innen.

| fittps://zwim  | ios-admin.ince | ntro.at/adminApp/offer | s/218/report_plans/73 | /reports/145/report | project_participants |             |             |                |                                |                 | 1631313151681            |
|----------------|----------------|------------------------|-----------------------|---------------------|----------------------|-------------|-------------|----------------|--------------------------------|-----------------|--------------------------|
| Teilnehmer:inn | ien 🦉          | ~                      |                       |                     | 1                    | 7           |             |                |                                |                 | Call-Daten / Downloads   |
|                |                |                        |                       |                     |                      | -           |             | Vollst.        |                                |                 | Historie / Verlauf       |
|                |                | Vorname:               | Nachname:             | Geschlecht          | E-Mail-Adresse:      | Eingetreten | Ausgetreten | Datenerfassung | Status                         |                 | Genehmigte Daten         |
| Filter anwende | n              |                        |                       | Ŷ                   | N                    | ×           | ~           |                |                                | ~ ]             | Teilnehmerännen          |
| @ D 1          | 64             | Franz                  | Liszt                 | Mannlich            | pdawid@incentro.at   | ja          |             | ja             | Berichtsreievant               | 1               | Projekonitarbeiter:innen |
| 0 5 1          | 16             | Doug                   | Heffernan             | Mannlich            |                      |             |             | p              | Daten-Erfassung                |                 |                          |
| @ D ±          | 15             | Chandler               | Bing                  | Männlich            |                      |             |             | ja             | Überarbeitung nach<br>Freigabe |                 |                          |
| @ D ±          | 14             | Nick                   | Miller                | Mannlich            |                      | ja          | ja          | ja             | Storniert                      | Personalkosten) | Babi_Bibe (Personalkoste |
| 0 3 1          | 13             | Jessica                | Day                   | Weiblich            |                      | ja          | ja :        | р              | Storniert                      |                 |                          |
| 0 5 1          | 11             | Arthur                 | Spooner               | Mannlich            |                      |             |             | ja             | Daten-Erfassung                |                 |                          |
| @ D 1          | 10             | Ross                   | Geller                | Mannlich            |                      | ja          |             | ja             | Berichtsrelevant               |                 | Stellunenahme /          |
| 0 3 1          | 9              | Rachel                 | Green                 | Weiblich            |                      | Ja          |             | ja             | Berichtsrelevant               | ten (C)         | Nachbesserung ?          |

Abbildung 11: Ansicht Teilnehmer:innen - Ubersicht

Klickt man in der Übersicht auf das Symbol mit dem "Auge" <sup>2</sup>, kommt man jeweils in die Stammdaten des/der Teilnehmer:in. In den Reitern kann man zwischen den Details zum Beleg, den Eintrittsdaten, den Austrittsdaten und den Allgemeinen Informationen wählen.

| IDEAplo | is - Profil 1 - 1 | Microsoft Edge  |                                                      |                               |   |
|---------|-------------------|-----------------|------------------------------------------------------|-------------------------------|---|
| 🖯 htt   | ps://zwimo        | s-admin.incenti | ro.at/adminApp/offers/218/report_plans/73/reports/14 | 5/report_project_participants |   |
| Teilneh | mer:inne          | n               |                                                      |                               |   |
|         |                   |                 | Teilnehmer:innen anzeigen                            |                               | × |
|         |                   | ·2              | Details zum Beleg Eintritts-Daten Austritts-         | Daten Allg, Informationen     |   |
|         | 9 ±               | 64              | Teilnehmer:innen Nummer:                             | 64/209                        |   |
| ۲       | 3 <b>1</b>        | 16              | 1 - Persönliche Daten                                |                               |   |
|         | 3 1               | 15              | Vorname:                                             | Franz                         |   |
| ۲       | 9 ±               | 14              | Nachname:                                            | Liszt                         |   |
| ٠       | 9 ±               | 13              | Geschlecht:                                          | Mannlich                      | ~ |
|         | 9 <b>±</b>        | 11              | Sozialversicherungs-Nr. (optional):                  |                               |   |
|         | ∋ <b>⊥</b>        | 10              | 2. Wahaast 9. Kastalit Datas                         |                               | 1 |
|         | 3 ±               | 9               | 2 - Wonnort & Kontakt - Daten                        |                               |   |
|         | 9 ±               | 8               | Teilnehmer:in kann Wohnadresse angeben: 🕲            | 🛞 Ja 🔘 Nein                   |   |
|         |                   | 4               | Straße:                                              | Straße                        |   |
|         | 9 1               | /               | Haus-Nr. / Stiege / Stock / Tür-Nr.:                 | 1                             |   |
| -       |                   |                 | Postleitzahl:                                        | 1140                          |   |

Abbildung 12: Ansicht Teilnehmer:innen – Details

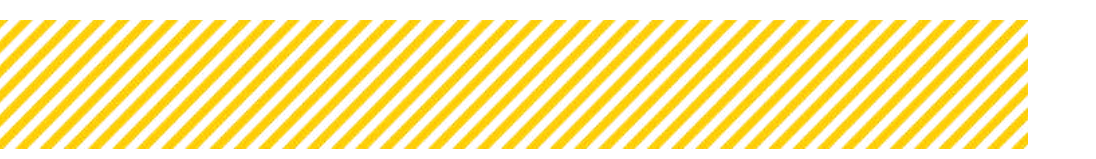

Klickt man auf das Kreissymbol 2, sieht man den Verlauf, wann der/die Teilnehmer:in erfasst wurde.

| Teilr | nehr   | ner:i      | nnen     | _             |                     |         |                       |           |                 |     |      |
|-------|--------|------------|----------|---------------|---------------------|---------|-----------------------|-----------|-----------------|-----|------|
|       |        |            |          | Teilnehmer:i  | nnen Verlauf        |         |                       |           |                 | с — |      |
|       |        |            | X        | Teilnehmer:in | : Franz Liszt (209/ | 64)     |                       |           |                 | ung | Sta  |
| FI    | ter il |            | <b>.</b> |               |                     |         |                       |           |                 | Y   |      |
| ۲     | ] •    | ] <u>+</u> | 64       |               |                     |         |                       |           | ± -             |     | Ber  |
| ۲     | 5      | 1          | 16       | Gesetzt von   | Status              | Version | Gültig von            | Kommentar | Stammdatenblatt |     | Dat  |
| ۲     | 5      | Ŀ          | 15       | Dawid1 Paul   | Angelegt            | 0       | 18.09.2024            |           |                 |     | Üþe  |
|       |        |            |          |               | Daten-Erfassung     | 0       | 18.09.2024-18.09.2024 |           |                 |     | Frei |
| ۲     | 3      | 1 -        | 14       | Dawid1 Paul   | Berichtsrelevant    | 1       | 18.09.2024            |           | 4               |     | Stor |
| ۲     | ত      | Ŀ          | 13       | -             |                     |         |                       |           |                 | -   | Sto  |
| ۲     | 3      | 12         | 11       | Arthur        | Spooner             | Männ    | lich                  |           | Ja              |     | Dat  |
|       | Im     | Τ.         | 10       | Rose          | Geller              | Mann    | lich                  | 12        | 15              |     | Ror  |

Abbildung 13: Ansicht Teilnehmer:innen - Verlauf

Klickt man auf das Symbol mit dem "Pfeil" <sup>1</sup>, kann man alle Dokumente, die im Zuge der Anlage hochgeladen wurden, ansehen oder downloaden.

|      |   |        | *  | Vorname:          | Nachname:       | Geschlecht        | E-Mail-Adres | se:      | Eingetreten | Ausgetreten | Datenerfassung |
|------|---|--------|----|-------------------|-----------------|-------------------|--------------|----------|-------------|-------------|----------------|
| Filt |   | wenden |    |                   | 1               | ~                 | 1            |          | ~           | ~           |                |
| ۲    | Э | 4      | 64 | Teilnehmer:ir     | nnen Dokumente  |                   |              |          |             |             | ×              |
| ۲    | Э | - (    | 16 | 7                 |                 |                   |              |          |             |             |                |
| ۲    | Э | 1      | 15 |                   | тур             |                   |              | Dateinam | e Bezeich   | nung Abgel  | egt am         |
| ۲    | 3 |        | 14 |                   | Teilnehme       | er-Stammdatenbla  | tt-          |          |             |             |                |
| ۲    | 3 | 1      | 13 |                   | Sonstige D      | okumente          |              |          |             |             |                |
| ۲    | Э | 1      | 11 |                   | Nachweis        | der Zielgruppenzu | gehörigkeit  |          |             |             |                |
| ۲    | Э | 1      | 10 |                   | Legitimati      | ionsnachweis      |              |          |             |             |                |
| ۲    | Э | 1      | 9  |                   | An- und A       | bmeldung ÖGK-     |              |          |             |             |                |
| ٩    | Э | ±      | 8  |                   | Dienstver       | trag-             |              |          |             |             |                |
| ۲    | 3 | 1      | 7  | Zeige Zeile 1 bis | 6 von 6 Zeilen. |                   |              |          |             |             |                |
| 3    | 2 | 2      |    |                   |                 |                   |              |          |             |             |                |

Abbildung 14: Ansicht Teilnehmer:innen Dokumente

## 1.5.5. Projektmitarbeiter:innen

Unter dem letzten Punkt, **Projektmitarbeiter:innen** können die genehmigten Personen der ZWIST inkl. Dokumente eingesehen werden.

| A                                 |            |               |               |                                       |                               |                    |                    |                        |                                         |                       |       |         |                            |
|-----------------------------------|------------|---------------|---------------|---------------------------------------|-------------------------------|--------------------|--------------------|------------------------|-----------------------------------------|-----------------------|-------|---------|----------------------------|
| <ul> <li>https://zwimd</li> </ul> | is-admin   | Incentro.a    | t/adminAp     | p/offers/218/report_plans/?           | 3/reports/145/report_proj     | Netstaff           |                    |                        |                                         |                       |       | -       | TESTSYSTEM _ Tester:       |
| rojektmitarbeite                  | er:innen   | E.            | ~             |                                       |                               | _                  |                    |                        |                                         |                       |       | â       |                            |
|                                   |            |               |               |                                       | ~                             |                    |                    |                        |                                         |                       | -     |         | Call-Daten / Downloads     |
| Rahmenbedingun                    | g für eine | e enfolgreid  | he Genetir    | migung                                |                               |                    |                    |                        |                                         |                       |       |         | Historie / Verlauf         |
|                                   | a use riu  | lecri s8ec    | in news n w   | Sten writer or Ser I to Hersbei       | en na en le stende grannine a | eorogeners.        |                    |                        |                                         |                       |       |         | Genehmigte Daten           |
| Trachili o'r ch brainiae          |            |               |               |                                       | uttion 1                      |                    |                    |                        |                                         |                       |       |         | Telnehmerinnen             |
| Station reaction and the          |            |               |               | 20                                    | (chear                        |                    |                    |                        |                                         |                       |       |         | rojektmitarbeiter innen    |
| nCentro data serv                 | rices Gm   | ын            |               |                                       |                               |                    |                    |                        |                                         |                       |       |         |                            |
|                                   | Name       | Gültig<br>von | Gültig<br>bis | Kostenart                             | Vertragsverhältnis            | Projekt-<br>Anteil | Abrechnungsmethode | Projekt-<br>Anteil (%) | Geplante Projekt-<br>Arbeitsstunden (h) | Änder.<br>vorgenommen | ZwiSt |         |                            |
| 3                                 | Kalaf, d   | der Mutige    | (Planstelle   | i: Niein)                             |                               |                    |                    |                        |                                         |                       |       |         |                            |
| @ D 1                             |            | 03.2023       | 02.2023       | EPK01 Projektieltung                  | Angestellt                    | Anteilig           | Stunden            | 1                      | 200.00                                  |                       |       | kosten) | Babl_Bibe (Personalkosten) |
| * <b>&gt;</b> * ±                 | l          | 03.2023       | 04.2023       | SEK11 Personalkosten<br>Projektleiter | Werkvertrag                   | Anteilig           | Stunden            |                        | 100,00                                  | ~                     |       |         |                            |
| 9                                 | Tatjana    | a Baum (Pla   | anstelle: Ne  | ein)                                  |                               |                    |                    |                        |                                         |                       |       |         | Stellungnahme /            |
|                                   |            | 06.2023       | 08.2023       | EPK02 Schlüsselkräfte                 | Angesteilt                    | Anteilig           | Stunden            |                        | 30.00                                   |                       |       |         | Nachbesserung ?            |
| a 2 1                             |            | and instants" | 04 2022       | SEK13 Personalkosten                  | Freie                         | Anteilig           | Stunden            |                        | 100.00                                  | 1                     | 1     |         |                            |

Abbildung 15: Ansicht Projektmitarbeiter:innen – Übersicht

In der Abbildung 15 sieht man die Übersicht der Projektmitarbeiter:innen. Es wird eine Zeile pro Person angelegt (in IDEA hellgelb hinterlegt) und darunter befinden sich die Zeiträume. Für jede Änderung bzw. einen neuen Zeitraum wird eine extra Zeile unter dem Namen der Projektmitarbeiter:in angelegt.

| Rahmenbedi<br>• Zu alle | ngung für eine erfölgre<br>in von der Projektträger | iche Geneh<br>r:in beantra  | migung:<br>Igten Anderor             | ngen zu Personen ist e                                                             | eine Stellungnahm          | e abzugeben.                                              |                                                                |                                            |                    |                               |
|-------------------------|-----------------------------------------------------|-----------------------------|--------------------------------------|------------------------------------------------------------------------------------|----------------------------|-----------------------------------------------------------|----------------------------------------------------------------|--------------------------------------------|--------------------|-------------------------------|
|                         |                                                     |                             |                                      | Suchen                                                                             |                            |                                                           |                                                                |                                            |                    |                               |
| Centro data             | services GmbH                                       |                             |                                      |                                                                                    |                            |                                                           |                                                                |                                            |                    |                               |
|                         | Gültig<br>Name von                                  | Gültig<br>bis               | Kostenart                            |                                                                                    | Vertragsverhältr           | Projekt-<br>lis Anteil                                    | Abrechnungsmethode                                             | Projekt- Geplante<br>Anteil [%] Arbeitsste | Projekt<br>unden [ | - Änder.<br>h] vorgenommer    |
| S ON                    | Kalaf, der Mutig                                    | e (Planstelle               | : Nein)                              |                                                                                    |                            |                                                           |                                                                |                                            |                    |                               |
| <u> </u> ଆ.             | Projektmitarbeiter                                  | innen Ve                    | rlauf                                |                                                                                    |                            |                                                           |                                                                |                                            |                    |                               |
|                         | Genehmigte Version                                  | Vorname                     | Nachname                             | Kollektivvertrag                                                                   | Planstelle                 | Kommentar                                                 |                                                                | Änder. vorgenommer                         | ZwiSt              | ×                             |
|                         | Genehmigte Version                                  | Vorname<br>Kalaf,           | Nachname<br>der Mutige               | Kollektivvertrag<br>Arbeitsmarktservice<br>(Ang.)                                  | Planstelle<br>nein         | Kommentar<br>Ihm kann man<br>Ziel                         | nicht helfen, aber er hat ein                                  | Änder. vorgenommer                         | zwist              | ×<br>Zwist Kommentar          |
|                         | Genehmigte Version                                  | Vorname<br>Kalaf,<br>Kalaf, | Nachname<br>der Mutige<br>der Mutige | Kollektivvertrag<br>Arbeitsmarktservice<br>(Ang.)<br>Arbeitsmarktservice<br>(Ang.) | Planstelle<br>nein<br>nein | Kommentar<br>Ihm kann man<br>Ziel<br>Ihm kann man<br>Ziel | nicht helfen, aber er hat ein<br>nicht helfen, aber er hat ein | Änder. vorgenommer                         | zwist              | zwist Kommentar<br>xx.<br>xx. |

Abbildung 16: Ansicht Projektmitarbeiter:innen - Verlauf für Anlage Person

Den Verlauf für die Anlage der Person in IDEA sieht man, wenn man auf das "Kreissym-

bol" im hellorangenen Bereich klickt. Hier sieht man den Verlauf der Projektmitarbeiter:in von der Anlage der Person an sich. Bedeutet z.B. eine Namensänderung. Der grüne Haken in der Spalte ZWIST zeigt, dass die Änderung von der ZWIST überprüft und als positiv beurteilt wurde.

| https://zwimos-admin.incentro.at/adminApp/ | offers/218/report_plans/73/reports/145/report_p | ojectstaff         |     |
|--------------------------------------------|-------------------------------------------------|--------------------|-----|
| ojektmitarbeiter:innen                     |                                                 |                    |     |
| Projektmitarbeiter:innen                   | Details anzeigen                                |                    |     |
| Rahment                                    | Aktuelle Daten                                  | Genehmigte Da      | ten |
| Name                                       | Kalaf, der Mutige                               | Kalaf, der Mutige  |     |
| Gültig von (Monat-Jahr) <sup>(2)</sup>     | 03.2023                                         | 03.2023            |     |
| Gültig bis (Monat-Jahr) <sup>⑦</sup>       | 02.2023                                         | 02.2023            |     |
| Kostenart                                  | EPK01 Projektleitung                            | EPK01 Projektleits | ang |
| Vertragsverhältnis                         | Angestellt                                      | Angestellt         |     |
| Beginn des Vertragsverhältnisses           | 01.01.1990                                      | 01.01,1990         |     |
| Ende des Vertragsverhältnisses (?)         | 01.07.2023                                      | 01.07.2023         |     |
| Unterschriftsdatum Dienstvertrag           | 01.01.1960                                      | 01.01.1960         |     |
| Projekt-Anteil                             | Anteilig                                        | ✓ Anteilig         |     |
| Abrechnungsmethode                         | Stunden                                         | Stunden            |     |
| VZĂ <sup>⑦</sup>                           | 3                                               | 1                  |     |
| Geplante Projekt-Arbeitsstunden (i         | h] 200.00                                       | 200.00             |     |

Abbildung 17: Ansicht Projektmitarbeiter:innen – Änderungsdetails

Unter dem hellorgangen Bereich in der Gesamtübersicht befinden sich die Details zur Änderung auf das Projekt bezogen (z.B. Änderung des Prozentausmaßes, Änderung der

Arbeitszeit etc.). Diese Ansicht erhält man, wenn man auf das Symbol "Auge" <sup>2</sup> klickt. Für jeden Zeitraum einer Änderung wird eine neue Zeile unter d. Projektmitarbeiter:in angelegt.

|             |                                  |                                     |                       |                                      | Suchen                           |                          |                            |                                                  |                 |                                         |          |                    |
|-------------|----------------------------------|-------------------------------------|-----------------------|--------------------------------------|----------------------------------|--------------------------|----------------------------|--------------------------------------------------|-----------------|-----------------------------------------|----------|--------------------|
| inCentro da | ta services Gn                   | hbH                                 |                       |                                      |                                  |                          |                            |                                                  |                 |                                         |          |                    |
|             | Name                             | Gültig<br>von                       | Gültig<br>bis K       | ostenart                             | Vert                             | Pi<br>ragsverhältnis A   | rojekt-<br>nteil Abrechnun | Proje<br>smethode Ante                           | ekt-<br>eil [%] | Geplante Projekt-<br>Arbeitsstunden [h] | Ăr<br>ve | nder.<br>orgenomme |
|             | Projektmita                      | arbeiter:in                         | nen Deta              | ils Verlauf                          |                                  |                          |                            |                                                  |                 |                                         |          | ×                  |
|             |                                  |                                     |                       |                                      |                                  |                          |                            |                                                  |                 |                                         |          |                    |
| 0 0         | Name: Kalaf,                     | der Mutige                          |                       |                                      |                                  |                          |                            |                                                  |                 |                                         |          |                    |
| 991         | Name: Kalaf,                     | der Mutige                          |                       |                                      |                                  |                          |                            |                                                  |                 |                                         |          | <b>*</b> ·         |
| @ 9  <br>9  | Name: Kalaf,<br>Gn. Version      | der Mutige<br>Gültig von            | Gültig bis            | Kostenart                            | Vertragsverhältnis               | Abrechnungsme            | thode Projekt-Anteil       | %] Gp. Arbeitss                                  | tunden Å        | Änder. vorgenommen                      | ZwiSt    | 🛓 -<br>ZwiSt Kc    |
|             | Name: Kalaf,<br>Gn. Version<br>3 | der Mutige<br>Gültig von<br>03.2023 | Gültig bis<br>02.2023 | Kostenart<br>EPK01<br>Projektleitung | Vertragsverhältnis<br>Angestellt | Abrechnungsme<br>Stunden | thode Projekt-Anteil       | <ul> <li>Gp. Arbeitss</li> <li>200.00</li> </ul> | tunden Å        | Änder. vorgenommen                      | zwist    | ZwiSt Kc           |

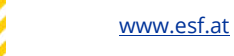

## Abbildung 18: Ansicht Projektmitarbeiter:innen - Verlauf für Änderungen während der Laufzeit im Projekt

Ein zweiter Verlauf ist sichtbar wenn man wieder auf das "Kreissymbol" Neikkt. Hier ist der Verlauf für die Änderung des Ausmaßes und des Zeitraumes für die Projektmitarbeiter:in sichtbar. Der grüne Haken in der Spalte ZWIST zeigt, dass die Änderung von der ZWIST überprüft und als positiv beurteilt wurde. Im ZWIST Kommentar, kommentiert die ZWIST eine Begründung warum die Änderung ok ist bzw. was überprüft wurde, insbesondere bei der anteiligen Prozentmethode.

| Projektmitarl           | beiter:innen                      | i .                          | -                                   |                                         |                          |                 |             |        |
|-------------------------|-----------------------------------|------------------------------|-------------------------------------|-----------------------------------------|--------------------------|-----------------|-------------|--------|
|                         |                                   |                              | Projektmitar                        | beiter:innen Dokumente                  |                          |                 |             |        |
| Rahmenbedi<br>• Zu alle | ingung für eine<br>en von der Pro | e erfolgreic<br>jektträger:i | Name:<br>Gültig von:<br>Gültig bis: | Kalaf, der Mutige<br>03.2023<br>02.2023 |                          |                 |             |        |
| Suche nach Na           |                                   |                              | Vertragsverhält                     | nis: Angestellt                         |                          |                 |             |        |
| nCentro data            | a services Gm                     | ьн                           | -                                   |                                         |                          | Vol             | ltextsuche  | *      |
|                         | Name                              | Gültig<br>von                | 1                                   | Тур                                     | Dateiname                | Bezeichnung     | Abgelegt am | Gültig |
| Э                       | Kai                               | er wuurge (                  |                                     | Dienstvertrag/Werkvert                  | trag                     |                 |             |        |
| <u>•</u> ا ا            | $\sim$                            | 03.2023                      |                                     | Jahreslohnkonto                         |                          |                 |             |        |
| @ 🤊 🗸                   | 1                                 | 03.2023                      |                                     | Lebenslauf / Einstufung                 | sdokumente               |                 |             |        |
| 3                       | Tatjana                           | a Baum (Pla                  |                                     | Ausbildungsnachweis                     |                          |                 |             |        |
| @ 🔊 ±                   |                                   | 06.2023                      |                                     | Stellenbeschreibung                     |                          |                 |             |        |
| @ 🤊 🗸                   | 1                                 | 03.2023                      |                                     | Arbeitsplatzbeschreibur                 | ng (Prozent-Methode)     |                 |             |        |
| 9                       | Julia Br                          | eitenfelder                  |                                     | Beschäftigungszusagen                   |                          |                 |             |        |
|                         |                                   | 01.2023                      |                                     | Zusatz zum Dienstvertra                 | ag                       |                 |             |        |
| @ 5 ±                   |                                   | 07.2023                      |                                     | ÖGK An-/ Abmeldung                      |                          |                 |             |        |
| ● D ±                   |                                   | 10.2023                      |                                     | Sonstige Dokumente_                     |                          |                 |             |        |
|                         | Markus                            | s Lauer (Pla                 |                                     | Erläuterungen bzw. Dok                  | umentation zu etwaigen Z | ulagen (EK/RKP) | hi i        |        |
| ତ<br>ଭାରୀ ±ା            |                                   | 01.2023                      | Zeige Zeile 1 bis                   | 5 11 von 11 Zeilen. 15 - Zeilen         | i pro Seite.             |                 |             |        |

Abbildung 19: Ansicht Projektmitarbeiter:innen – Dokumente

Klickt man auf das Symbol mit dem "Pfeil" <sup>1</sup>, sieht man alle Dokumente die im Zuge der Genehmigung vom Träger hochgeladen wurden.

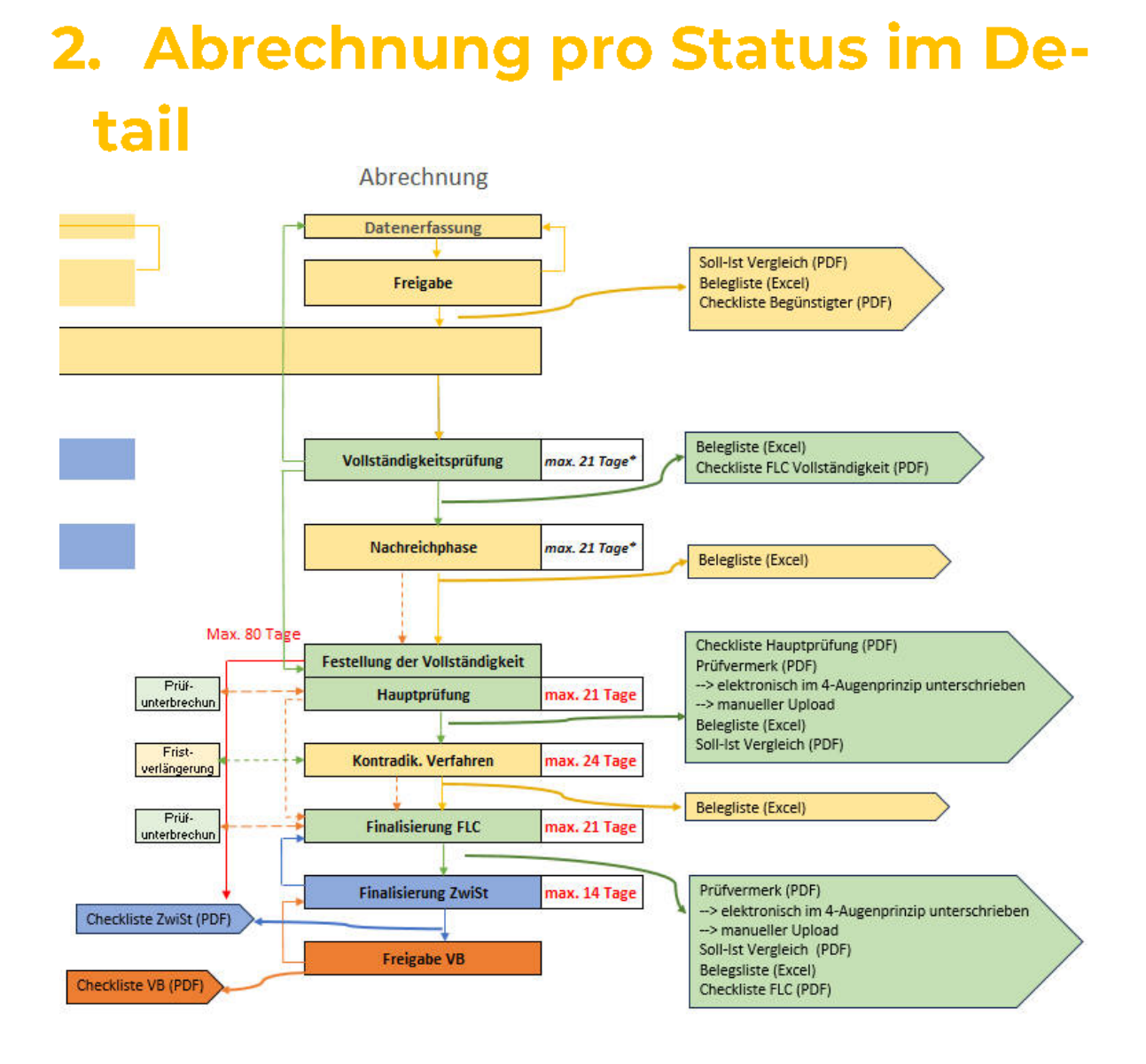

Abbildung 20: Abrechnungsprozess

Es wird hier der allgemeine Ablauf einer Abrechnung beschrieben, um einen Überblick über die einzelnen Status zu geben. Die Grafik zeigt bildlich die Schritte der FLC Prüfung, d. Begünstigten, der ZWIST und der VB innerhalb einer Abrechnung.

Die einzelnen Status sind in IDEA mit Fristen hinterlegt (siehe Abbildung 20), diese sind Zeiträume welche bis zu den Soll-Terminen zur Beendigung der jeweiligen Phase hinterlegt sind. Als Defaultwert bietet IDEA eine vordefinierte Dauer an. Diese vordefinierte Zeitdauer sollte nicht überschritten werden.

Es obliegt der FLC dies zu Monitoren und diese ist auch berechtigt, die Fristen für den Begünstigten selbst zu gestalten. Wie in der Grafik sichtbar ist, gibt es auch für die FLC Fristen für ihre Tätigkeiten. Diese dürfen nicht über die vordefinierten Zeiträume ausgedehnt werden. Sollte hier mehr Zeit benötigt werden, ist dies mit der Verwaltungsbehörde abzustimmen.

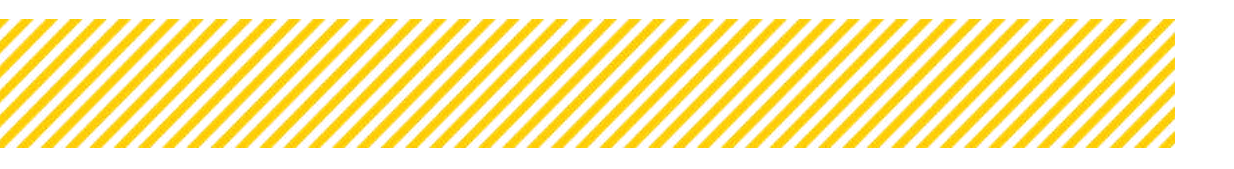

Grundsätzlich werden in der Datenbank nur Absolut beträge erfasst (auch bei Einnahmen), eine Ausnahme stellen Gutschriftsbeträge dar, diese müssen mit Minus-Vorzeichen erfasst werden.

Die **Datenerfassung (Begünstigte:r)** des Begünstigten erfolgt auf der Basis der genehmigten Kostenarten, der genehmigten Mitarbeiter:innen und der erfassten Teilnehmer:innen. D. Begünstigte gibt alle Kosten und Informationen betreffend der aktuellen Abrechnung, für den genannten Zeitraum eines Berichtes, in IDEA ein. Überschreitungen der genehmigten Kosten sind abzustimmen und werden im Soll-Ist Vergleich sichtbar. Es muss eine Endabrechnung pro Vorhaben geben. Nach der Datenerfassung erfolgt die Freigabe durch den Projektträger. Dieser gibt den Sachbericht, den Indikatorbericht sowie die Abrechnung unabhängig voneinander frei. Die Abrechnung wird durch den Button "einreichen" final an die FLC übermittelt.

Die Abrechnung befindet sich nun in der Phase der **Vollständigkeitsprüfung (FLC)**. In diesem Schritt prüft die FLC die Vollständigkeit der eingereichten Unterlagen und überprüft die vertraglichen Grundlagen. Ein vorläufiges Prüfergebnis wird zu diesem Zeitpunkt noch nicht erstellt. Sollte die FLC Nachforderungen feststellen, übermittelt sie die offenen Punkte an d. Begünstigten. Die Abrechnung wird nach Abschluss der Vollständigkeitsprüfung in die Nachreichphase überführt, wobei die FLC in Ausnahmefällen auch die Möglichkeit hat, die Abrechnung an den Träger zurückzustellen. Dies ist jedoch mit der Verwaltungsbehörde abzustimmen.

In der **Nachreichphase (Begünstigte:r)** hat d. Begünstigte die Möglichkeit, die von der FLC im Rahmen der Vollständigkeitsprüfung nachgeforderten Informationen und Dokumente nachzureichen. Auch Nachfragen der FLC an die ZWIST können gestellt werden. Die ZWIST hat die Möglichkeit, solange die Abrechnung b. Begünstigten liegt, Dokumente selbständig hochzuladen. Sobald alle erforderlichen Informationen bereitgestellt sind, kann die Abrechnung in die nächste Phase überführt werden.

Anschließend wird die Abrechnung wieder der FLC vorgelegt. Die **Hauptprüfung (FLC)** kann jedoch erst beginnen, wenn sowohl der Indikatorenbericht als auch der Sachbericht von der ZWIST approbiert wurden. Ist dies der Fall, kann die FLC die Hauptprüfung starten und die 80-Tagesfrist beginnt zu laufen. In dieser Phase werden alle Belege detailliert geprüft, und ein erstes Prüfergebnis wird erstellt.

In diesem Status ist die FLC ermächtigt, offensichtliche Fehler eines Beleges zu korrigieren z.B. Zahlendreher bei der Jahreszahl. Alle diese Änderungen werden in IDEA erfasst und sind jederzeit einsehbar.

Sollte es noch Offenen Punkte geben und etwaige Nachforderungen v. Begünstigten oder der ZWIST benötigt werden, kann dies mittels Checkliste oder in den einzelnen Belegen v. Begünstigten nachgefordert werden. Anschließend wird die Abrechnung in den nächsten Status überführt.

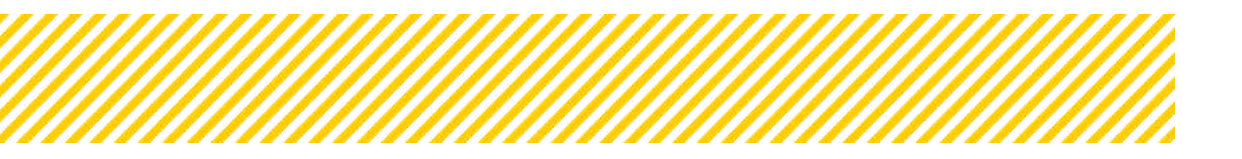

Im Rahmen des **kontradiktorischen Verfahrens (Begünstigte:r)** hat der Träger die Möglichkeit, eine Stellungnahme abzugeben und/oder weitere Nachforderungen der FLC zu übermitteln. Auch der ZWIST ist es in diesem Status wieder möglich Dokumente hochzuladen. Anschließend wird die Abrechnung erneut an die FLC übermittelt.

Der nächste Status ist der **Finale FLC-Kommentar (FLC)**, in dem die FLC mit allen bereitgestellten Informationen eine abschließende Prüfmeinung abgibt und einen Prüfbericht erstellt. Im Anschluss wird die Abrechnung an die ZWIST weitergeleitet. Im Status **Prüfung ZWIST** prüft die ZWIST die Abrechnung anhand einer Checkliste. Sie hat die Möglichkeit, die Abrechnung abzunehmen und an die Verwaltungsbehörde weiterzuleiten oder sie an die FLC zurückzustellen.

Am Ende nimmt die Verwaltungsbehörde das Prüfergebnis ab und die Abrechnung wird freigegeben.

Zusätzlich gibt es noch die Möglichkeit eine Abrechnung zu stornieren. Eine **Stornierung einer Abrechnung** ist in jedem Status möglich und wird von der Verwaltungsbehörde vorgenommen. Die Gründe die zu einer Stornierung einer Abrechnung führen sind im Detail von der FLC an die VB zu kommunizieren und im Einzelfall zu entscheiden.

| Seite 21       |
|----------------|
| <br>•••••••••• |

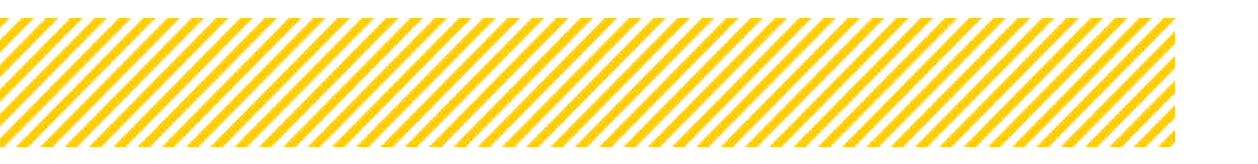

www.esf.at

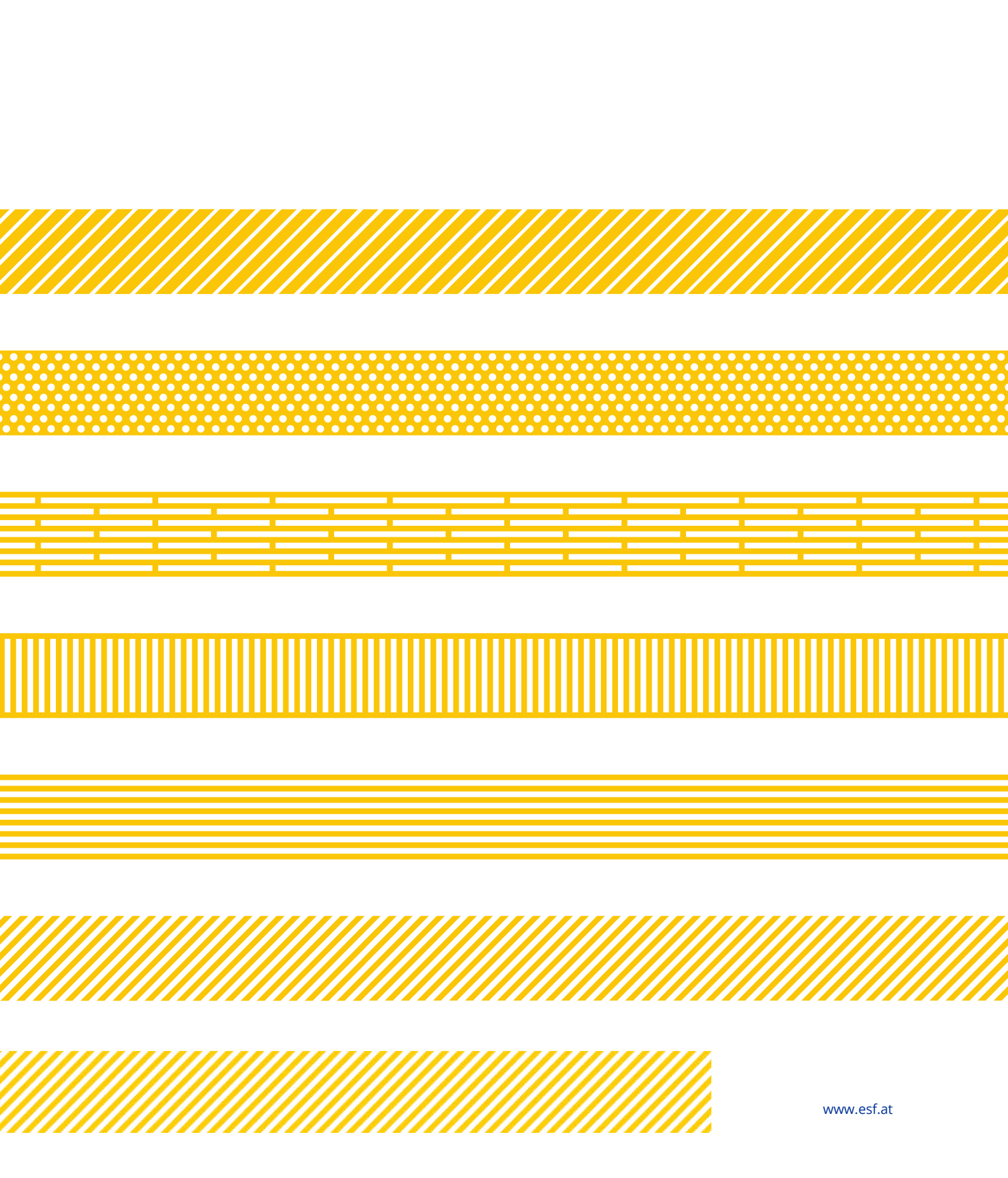